# **Camera's & Video**

## Grandstream GVR3550 Configureren

Deze instructie is bedoeld om de configuratie van de Grandstream GVR3550 te doorlopen.

### Stap 1. Inloggen bootwizard

Log in met de volgende gegevens: Loginnaam: **admin** Wachtwoord: **admin** Deselecteer de volgende optie: **Auto Start Boot Wizard.** 

#### Stap 2. Juiste tijd en datum instellingen

Zet de taal op **English** en selecteer de juiste TimeZone **GMT+1 Amsterdam**. Set Time op **Auto** en vink **Synchronize Cameras Time with NVR** aan. Als **NTP Server Address** vullen wij in **ntp.secureonline.nl** 

#### Stap 3. Netwerk Settings

Vul deze in afhankelijk van het netwerk

#### Stap 4. HDD Management

RAID Level: Bij gebruik van 1 disk: RAIDO Single HDD Mode Bij gebruik van 2 disken: RAID1 Backup each other Available HDD: Selecteer hier de betreffende disk(en) en klik op create Policy of full HDD: Selecteer hier Overwrite

Unieke FAQ ID: #1427 Auteur: Laatst bijgewerkt:2018-01-15 17:06